## 第一步 下载手机银行

**方式 1:** 苹果手机通过 Appstore 下载,安卓手机通过腾讯应用宝、华为应用市场、小米应用市场、VIVO 应用市场或 OPPO 应用市场搜索"泰隆银行"完成下载 **方式 2:** 手机扫描下方二维码完成下载

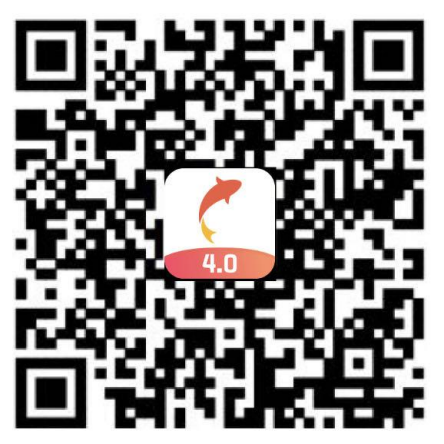

## 第二步 手机银行完成认证

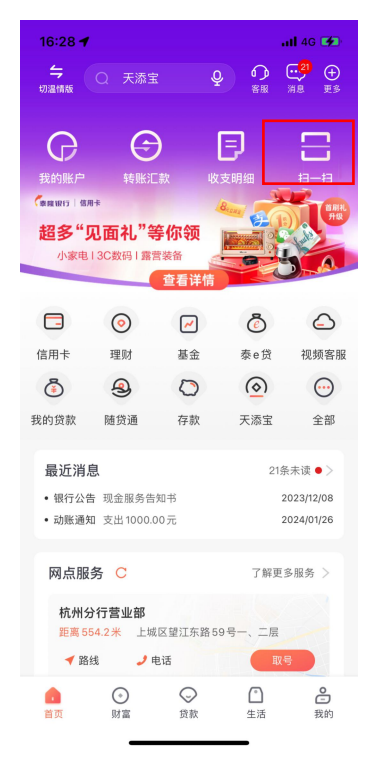

【1】启动手机银行点击扫一扫

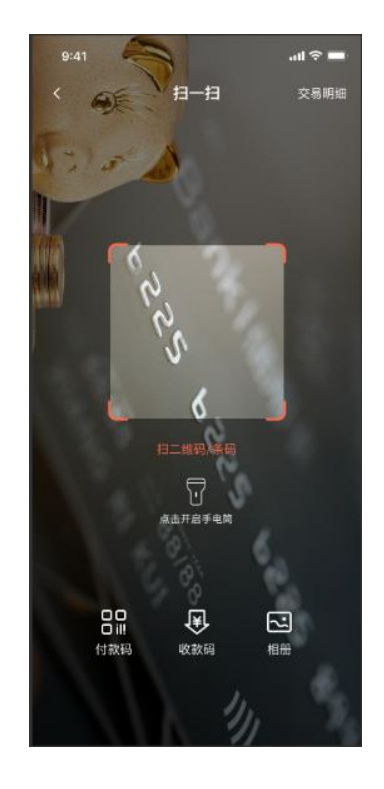

【2】扫描网银端二维码

| 9:41                                                                                 | al 🗢 🔳 | 14:06                                    |              | I 5G 🔳    |
|--------------------------------------------------------------------------------------|--------|------------------------------------------|--------------|-----------|
| く 网語                                                                                 | 验证     | <                                        | 人脸识别         |           |
|                                                                                      |        | 为保障资金安全需采集您的人脸信息以核实身份                    |              |           |
| <b>尊敬的*连城,您正在个人网上银行重置登录</b><br>密码,请进行刷脸验证<br>取消认证<br>周脸验证<br>3.警概示:<br>请在5分钟之内进行重置操作 |        |                                          |              |           |
|                                                                                      |        | 日正对手机                                    | · ()<br>光线充足 | 記<br>脸无遮挡 |
|                                                                                      |        | 我已阅读并问意《李峰银行生物识别服务协议》                    |              |           |
|                                                                                      |        | 开始人脸识别                                   |              |           |
|                                                                                      |        | <b>這聲提示</b> :<br>点由按钮表示您已同意我拧采集并保存您的人脸信息 |              | 大脑信息      |

【3】进入验证页点击刷脸验证

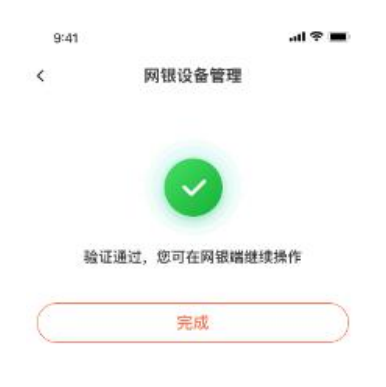

【4】人脸识别验证

【5】手机端验证完成